# Guida all'installazione Modem Adsl

۲

۲

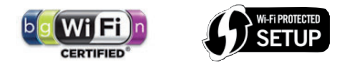

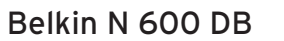

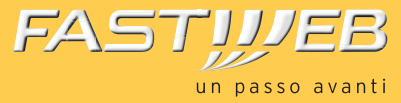

۲

BELKIN

Versione 1.0

۲

## INTRODUZIONE

Questa guida descrive le attività utili per una rapida e autonoma installazione del **Modem Adsl** e il collegamento del tuo computer alla rete FASTWEB.

### **ATTENZIONE!**

Il Modem ADSL è già configurato per funzionare sulla rete FASTWEB.

L'installazione non adeguata del Modem, l'utilizzo non appropriato o una manutenzione eseguita non correttamente possono aumentare il rischio di danneggiare irreparabilmente il Modem stesso o l'impianto telefonico nonché provocare infortuni alle persone. Ti consigliamo quindi di seguire attentamente le istruzioni, riportate in questa Guida rapida all'installazione e di approfondire la lettura del "Manuale d'Uso" disponibile sul sito (www.belkin.it).

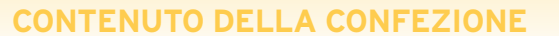

۲

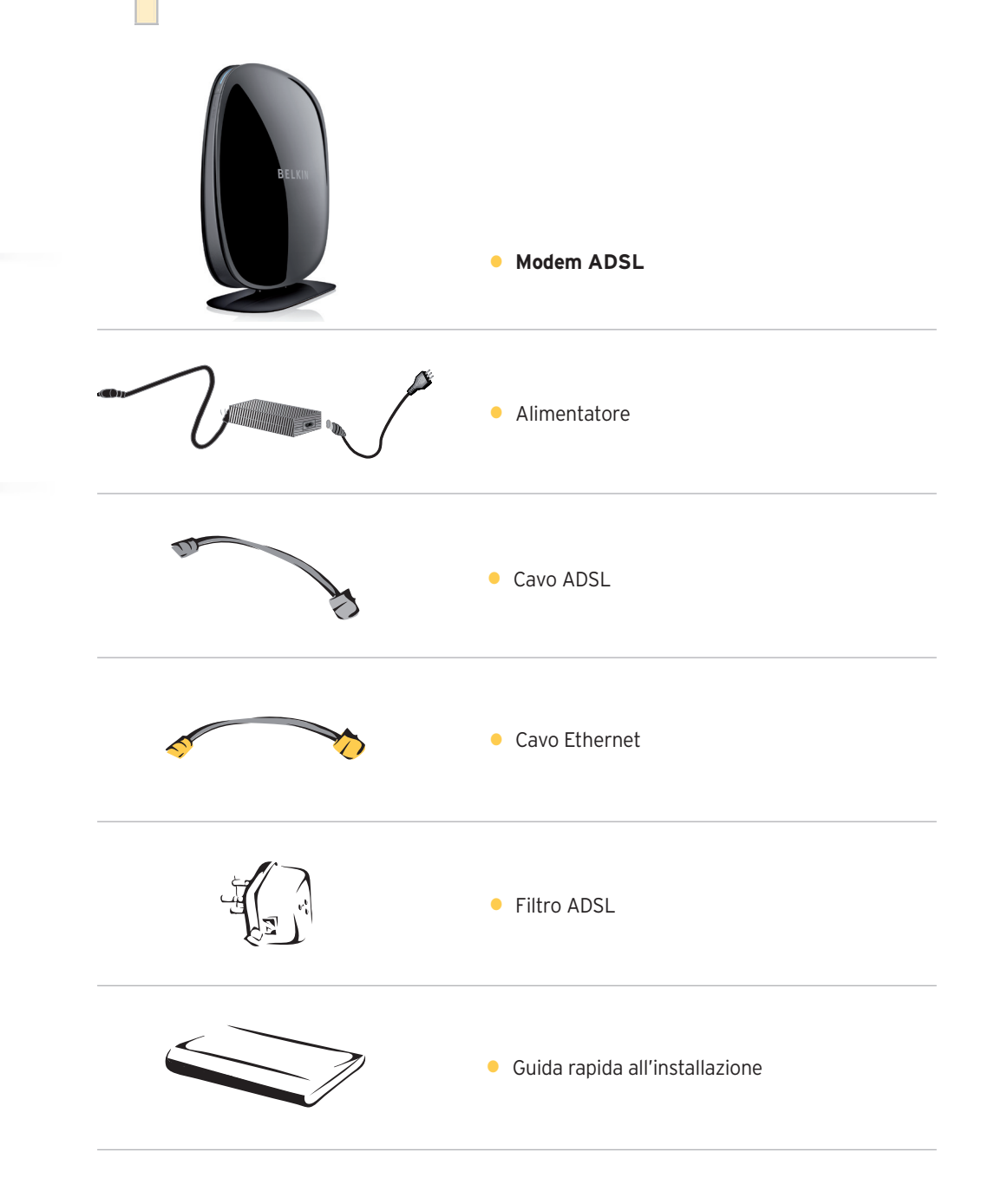

### ATTIVAZIONE RAPIDA

Di seguito il dettaglio dei passi operativi che dovrai seguire:

- 1 Controllo della confezione
- 2 Verifica e preparazione dell'impianto telefonico
- Collegamento del Modem Adsl Belkin alla rete FASTWEB
- 4 Avvio del Modem
- 5 Collegamento del telefono all'impianto telefonico (solo se la tua Offerta prevede la linea voce)
- 6 Collegamento del modem al computer con cavo ethernet
- Registrazione abbonamento (solo se non è già stata effettuata la registrazione telefonica dei tuoi dati)
- 8 Abilitazione servizio Wi-Fi

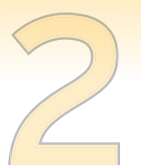

# VERIFICA E PREPARAZIONE DELL'IMPIANTO TELEFONICO

**COLLEGAMENTO DEL MODEM ADSL BELKIN** 

Individua la presa telefonica principale e in base al tipo di presa

Scollega gli eventuali apparati collegati al tuo impianto e verifica la tipologia di presa a muro.

Collegamento con presa a muro tripolare

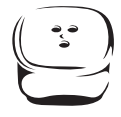

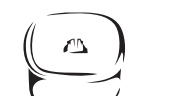

Collegamento con presa a muro RJ11

# COLLEGAMENTO DEL MODEM AL COMPUTER CON CAVO ETHERNET

Inserisci un'estremità del cavo Ethernet nella porta Ethernet del PC e l'altra estremità nella porta Ethernet (porta LAN di colore giallo) del Modem.

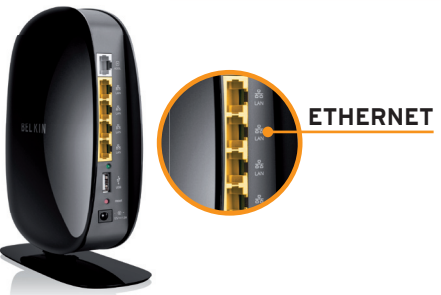

# REGISTRAZIONE ABBONAMENTO

Collegamento con presa a muro RJ11 Per iniziare ad

### Collegamento con presa a muro tripolare

segui le operazioni di seguito.

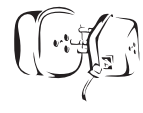

INSERISCI L'ADATTATORE TRIPOLARE NELLA PRESA TELEFONICA ESISTENTE INSERISCI IL CAVO NELL'ADATTATORE GIÀ CONNESSO ALLA PRESA

**ALL'IMPIANTO TELEFONICO** 

SE IN CASA HAI UNA PRESA RJ11 È NECESSARIO ACQUISTARE UN FILTRO DOPPIO ADSL (COME NELL'IMMAGINE), NON DISPONIBILE NELLA CONFETONE.

Inserisci una delle estremità del cavo ADSL nella porta ADSL del filtro e l'altra estremità nella porta DSL del Modem ADSL.

Per iniziare ad utilizzare il servizio è necessario verificare i tuoi dati. Se non hai già effettuato la registrazione telefonica dei tuoi dati ti chiediamo di procedere

- Apri una pagina del tuo browser (es. Internet Explorer) e digita nella barra degli indirizzi http://registrazione.fastweb.it
- Sarai indirizzato automaticamente sulla pagina di registrazione FASTWEB
- Inserisci i dati richiesti dalla pagina e segui le indicazioni
- Apri una nuova pagina del tuo browser e verifica la navigazione

# **AVVIO DEL MODEM**

Collega l'alimentatore al Modem ADSL e alla presa elettrica, il Modem si accenderà automaticamente.

# COLLEGAMENTO DEL TELEFONO ALL'IMPIANTO TELEFONICO

Se la tua Offerta prevede la linea voce collega il telefono inserendo il cavo telefonico nella porta "Phone/Tel." del filtro.

Nel caso di impianti con più prese ogni ulteriore telefono potrà essere utilizzato con un Filtro Singolo da installare come indicato precedentemente. I filtri aggiuntivi non sono contenuti nella confezione.

# ABILITAZIONE SERVIZIO WI-FI

come seque:

Il Modem è dotato di un Access Point integrato per la navigazione Internet in modalità Wi-Fi, inizialmente abilitato.

Il nome della rete Wi-Fi (Network name) e la chiave di cifratura (Password) sono riportati sull'etichetta posta sotto al Modem ADSL e sulla scheda informativa fornita con il Modem. Segui la procedura per l'associazione dei dispositivi prevista dal sistema operativo in uso.

Per evitare accessi non autorizzati alla tua rete Wi-Fi, ti raccomandiamo di modificare, al primo accesso, la chiave di cifratura, seguendo le indicazioni riportate nel "Manuale d'Uso".

## **INFORMAZIONI GENERALI**

### SPIA DI STATO DEL MODEM

۲

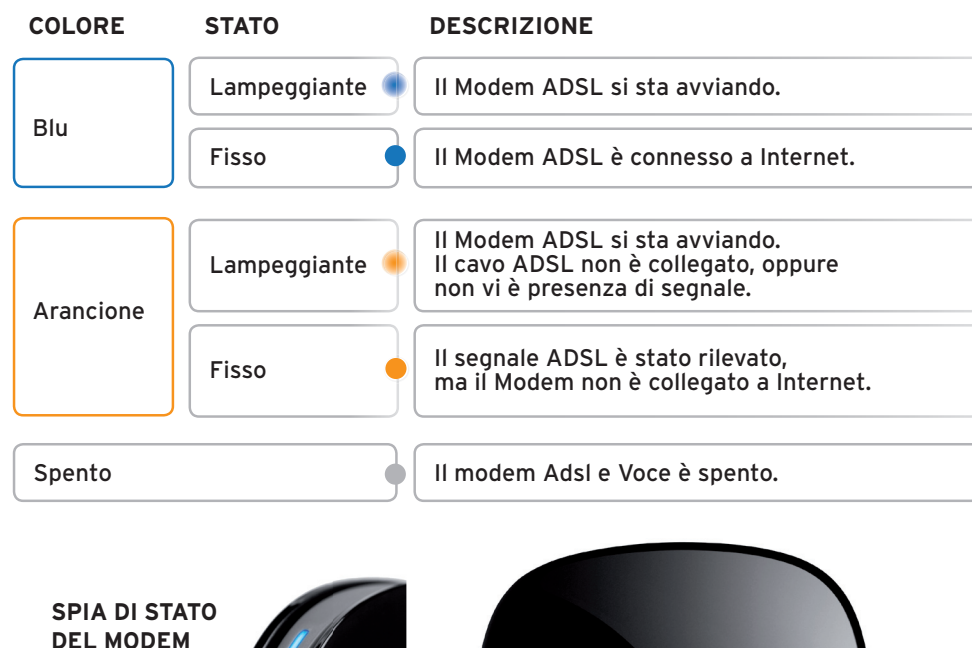

ATO M BELKIN

### PAGINA DI CONFIGURAZIONE DEL ROUTER

Per accedere alla pagina web per la gestione del tuo Modem ADSL digita nella barra degli indirizzi internet l'indirizzo del Modem (http://router o in alternativa http://192.168.2.1).

Al primo accesso il Modem non è protetto da Username e Password.

Per essere autenticati procedere con le modifiche sulla pagina di configurazione del router basta cliccare su "inoltra" lasciando in bianco il campo della password.

Ti raccomandiamo di proteggere l'accesso alla pagina web con l'impostazione di una Password, seguendo le indicazioni riportate nel "Manuale d'Uso".

### PROCEDURA DI RESET

۲

4

Per riconfigurare le impostazioni iniziali del Modem ADSL (impostazioni FASTWEB) accendi l'apparato e tieni premuto per almeno 10 secondi il pulsante di Reset e poi rilascia. Tutte le spie sul router lampeggeranno per un istante e poi continuerà a lampeggiare solo la spia "Router". Quando la spia "Router" è di nuovo fissa significa che l'operazione di reset è stata completata.

Con questa operazione verranno perse tutte le modifiche personali effettuate.

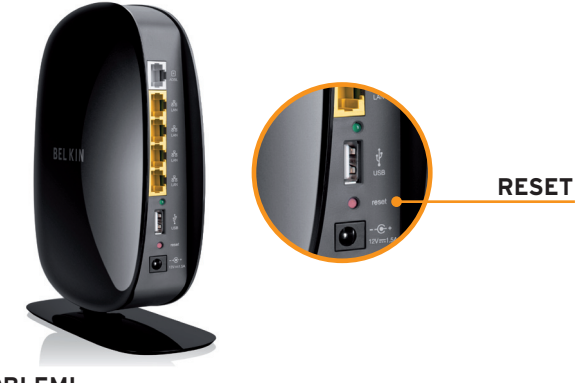

**RISOLUZIONE PROBLEMI** 

| PROBLEMA                                             | PROBABILE CAUSA                                                        | RISOLUZIONE DEI PROBLEMI                                                                                                    |
|------------------------------------------------------|------------------------------------------------------------------------|----------------------------------------------------------------------------------------------------|
| La spia stato<br>del Modem<br>ADSL non si<br>accende | ll Modem non è<br>alimentato                                           | Verifica che l'alimentatore sia<br>correttamente collegato al Modem ed<br>alla presa elettrica. Premi nuovamente<br>il pulsante di accensione. |
| La spia stato<br>del Modem<br>lampeggia<br>arancione | II Modem potrebbe<br>essere guasto o<br>non correttamente<br>collegato | Scollega l'alimentatore e il cavo di rete<br>ripeti la procedura di accensione.                                                                |
| II computer<br>non naviga in<br>Internet             | Manca il corretto<br>collegamento<br>con la porta Ethernet             | Controlla che il cavo di rete sia<br>correttamente connesso al PC<br>e a una delle porte Ethernet poste<br>sul retro del Modem ADSL            |

Per le funzionalità avanzate e la risoluzione di altri problemi fai riferimento al "Manuale d'Uso" scaricabile dal sito www.belkin.it